# バナー設置方法

はじめに

園に興味を持ち、園のホームページを閲覧した方を園見学や 求人応募に結び付けるために、ホイシルに掲載中の施設情報 ・求人情報へのリンク用バナーを設置することをお勧めします。 ※ホームページを管理されている方に、ホームページの更新を

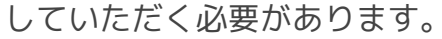

### 準備と設定方法

ホームページにリンク用バナーを貼るには、以下の手順が必要です。

- 【1】リンク先となるホイシルの専用URLを調べる。
- 【2】リンク用バナー画像を選ぶ。
- 【3】園のホームページのHTMLソースを更新する。

### 【1】リンク先となる園の専用URLを調べる。

ホイシルより園の施設情報ページまたは求人情報ページをご確認ください。 ページ上部のURLが園の専用URLになります。

なお、「■」は施設毎に異なります。

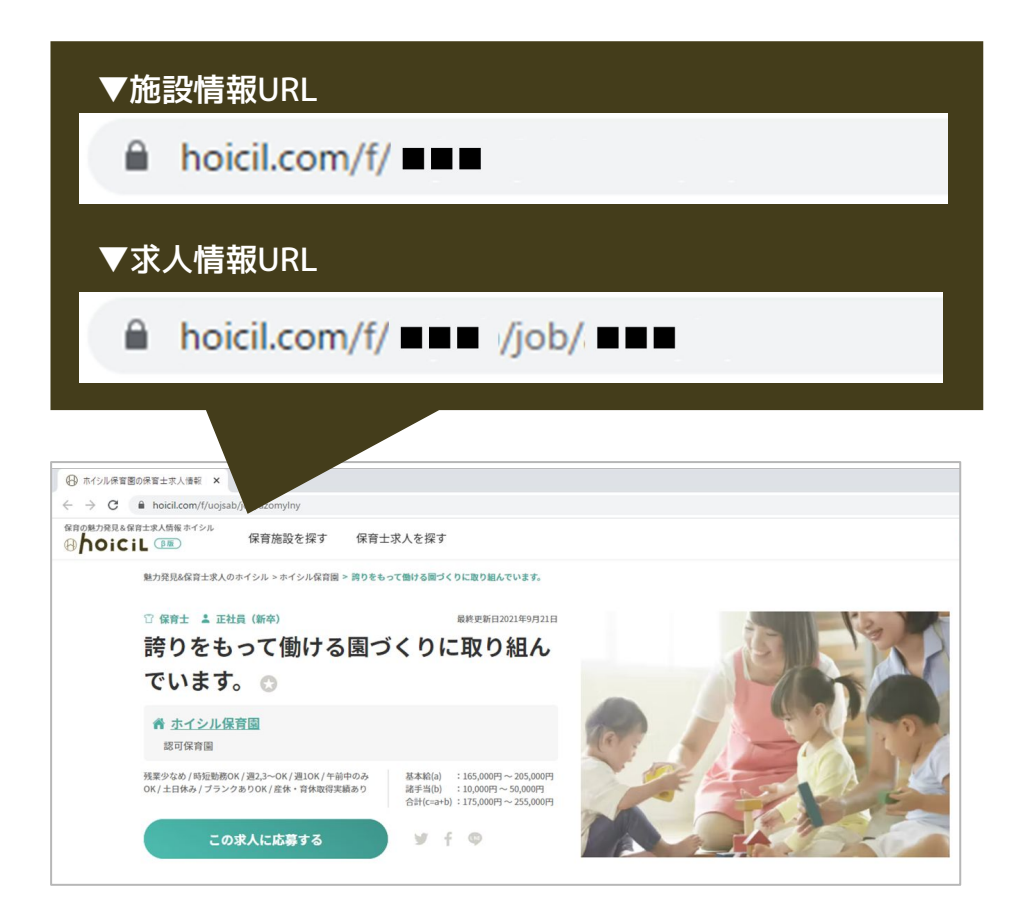

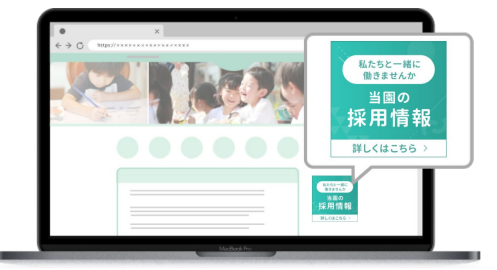

# バナー設置方法

【2】リンク用バナー画像を選ぶ。

別紙のデザインの中から、使用するリンク用バナー画像を選択します。

選択後、使用するバナーのファイル名「hoicil\_banner●●.png」を確認ください。

## 【3】園のホームページのHTMLソースを更新する。

下記のHTMLソースに、【1】で調べた専用URL(■の部分)と【2】で選んだリンク用バナー 画像のファイル名(●の部分)をコピー&ペーストします。

▲には、園名を記載ください。

※リンク先の情報が施設情報か求人情報でHTMLソースが異なりますのでご注意ください。

<施設情報用HTMLソース>

```
<!-- hoicil linktool_banner START-->
<a href="https://www.hoicil.com/f/■■■" target="_blank">
<img src="https://thumb.hoicil.com/prod/images/banner/hoicil_banner●●.png" alt="▲▲▲保育園
の特徴や保育の取り組み情報ページ" border="0">
</a>
<!-- hoicil linktool_banner END-->
```

#### <求人情報用HTMLソース>

<!-- hoicil linktool\_banner START--> <a href="https://www.hoicil.com/f/■■■/job/■■■" target="\_blank"> <img src="https://thumb.hoicil.com/prod/images/banner/hoicil\_banner●●.png" alt="▲▲▲保育園 の採用・求人情報ページ" border="0"> </a> <!-- hoicil linktool\_banner END-->

※園のホームページの管理を外部に委託している場合は、上記のHTMLソースを修正の上、 委託業者へ共有ください。

なお、バナーサイズを調整したい場合は、HTMLソースを修正する必要がございますので、 ホームページの管理者へご相談ください。

# 別紙:求人・施設情報バナーデザイン一覧

## ファイル名は『hoicil\_banner●●.png』です。

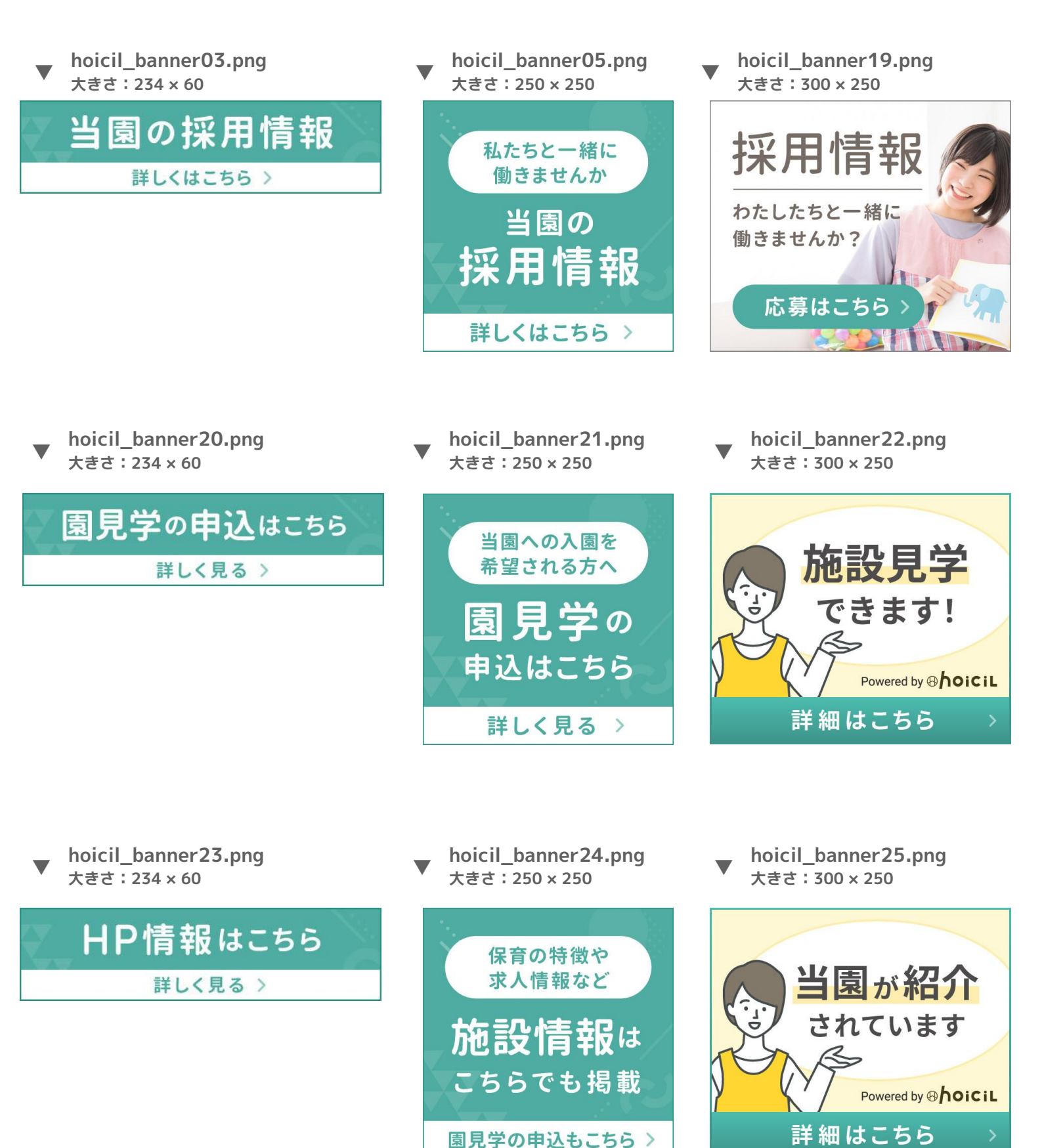